## **Roster Email**

Sending email to all students on your roster.

**NOTE:** It is recommended to have Outlook email installed before going through the below steps.

## 1) Login to MyOTC with your OTC username and password:

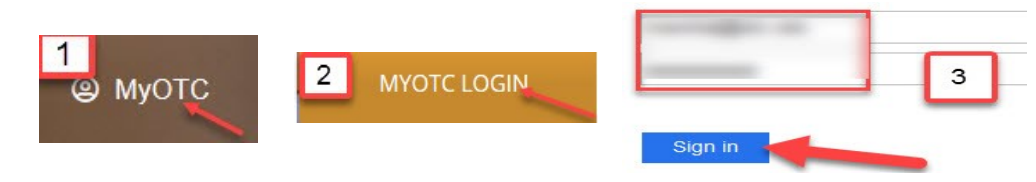

2) Select Faculty at the bottom of the main page:

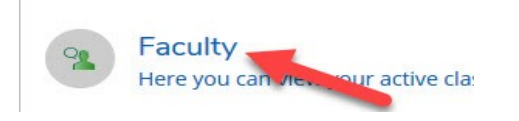

3) Locate the appropriate **semester** and click on the **course section**:

| FALL 2019                                  |                       |
|--------------------------------------------|-----------------------|
| Section                                    | Times                 |
| CIS-101-W02: TECHNOLOGY & DIGITAL LITERACY | TBD<br>8/19/2019 - 1: |
| CIS-101-W03: TECHNOLOGY & DIGITAL LITERACY | TBD<br>8/19/2019 - 12 |

4) Choose **Email All** to send an email to all students on the roster for the chosen course and section:

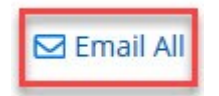

**NOTE:** This feature will try to open Outlook email to add the student recipients, or prompt you to install Outlook.

5) Student email addresses will be added to your Outlook email in the BCC area:

| Send | From +  | marshalj@otc.edu |   |
|------|---------|------------------|---|
|      | To      |                  |   |
|      | Cc      |                  |   |
|      | Bcc     |                  | - |
|      |         |                  |   |
|      | Subject |                  |   |

6) Fill in the body of the email and select Send!